## Prejeti račun za razmejitev stroškov

Zadnja sprememba 12/09/2024 2:39 pm CEST

Prejeti račun za razmejitev stroškov uporabljamo v primeru plačila naročnine, zavarovalne premije, ipd.

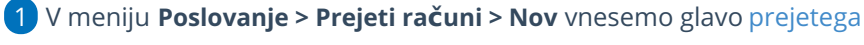

računa enako kot za vse druge prejete račune.

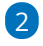

Na vrstici računa dodamo odhodek, ki ima naslednje nastavitve:

- Vrsto odhodka > Razmejitev stroškov.
- Program ponudi dve dodatni polji:
  - Konto stroška razmejitve: izberemo konto, na katerega želimo knjižiti strošek. (4\*\*\*)
  - Število mesecev razmejitve: vpišemo število mesecev, na katere se strošek nanaša.
- Izberemo ustrezen konto (19\*\*) in stopnjo DDV.
- Preverimo **osnovo** in **znesek DDV**.
- Vnos podatkov shranimo.

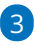

Račun potrdimo.

| Odhodek                                     |                    |     |                               |               | ×      |
|---------------------------------------------|--------------------|-----|-------------------------------|---------------|--------|
| Osnovni podatki Ostali podatki              |                    |     |                               |               |        |
| * Vrsta odhodka:                            |                    |     |                               |               |        |
| Razmejitev stroškov                         | ~                  |     |                               |               |        |
| * Konto stroška razmejitve:                 |                    |     | * Število mesecev razmejitve: |               |        |
| 4000 - Stroški materiala                    | ж ~                | + / | 10                            |               |        |
| * Konto:                                    | * Stopnja DDV:     |     | * Osnova:                     | * Znesek DDV: |        |
| 1900 - Kratkoročno odloženi stroški o 🛪 🗸 🗸 | 🖉 Splošna stop 🛪 🗸 |     | 0,00                          | 0,00          |        |
| Predplačilo Samoobdavčitev                  | DDV se odbija      |     |                               |               |        |
|                                             | <b>~</b>           |     |                               |               |        |
| Opis:                                       |                    |     | Povezava na predplačilo:      |               |        |
|                                             |                    |     |                               | ~             |        |
|                                             |                    |     |                               | 🖺 Shrani 🛛 🗙  | Opusti |

## Kaj program pripravi?

Ob potrditvi prejetega računa program pripravi osnovno temeljnico in dodatne temeljnice:

• Osnovna temeljnica poknjiži račun na konto razmejitve, to je konto

## 🔀 minimax

odhodka.

• **Dodatne temeljnice** razknjižijo konto razmejitve in **knjižijo strošek** na konto, ki smo ga vpisali v polje **Konto stroška razmejitve**.

Program pripravi toliko temeljnic, kot smo določili mesecev v polju **Število mesecev razmejitve**. Prva temeljnica je v mesecu, ki je vpisan pri datumu opravljanja na prejetem računu. Vsaka naslednja temeljnica je za en mesec naprej.